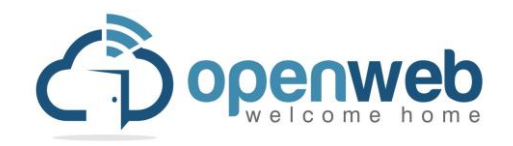

# **OpenWeb.co.za Free Proxy Guide**

Company: Open ISP cc Registration Number: 2005/156968/23 t/a OpenWeb

### Valid until 31 October 2024

## Step by Step Setup Guide

### **Firefox:**

Here's a step-by-step guide to set up OpenWeb.co.za's free USA-based proxy on Firefox:

### Step 1: Open Firefox Preferences

- 1. Open Firefox on your computer.
- 2. Click the **\*\***Menu**\*\*** icon (three horizontal lines) in the top-right corner of the Firefox window.
- 3. From the dropdown menu, select \*\*Settings\*\*.

### Step 2: Access Proxy Settings

1. In the \*\*Settings\*\* menu, scroll down to the \*\*Network Settings\*\* section at the bottom of the page.

2. Click the \*\*Settings\*\* button next to \*\*Network Settings\*\*.

### Step 3: Configure Proxy Settings

1. A window labeled \*\*Connection Settings\*\* will appear. In this window, choose \*\*Manual proxy configuration\*\*.

- 2. Enter the following details:
  - \*\*HTTP Proxy:\*\* `proxy1.openweb.co.za`

- \*\*Port:\*\* `808`

- 3. Enter the same details for the **\*\*SSL** Proxy**\*\***:
  - \*\*SSL Proxy (HTTPS):\*\* `proxy1.openweb.co.za`
  - \*\*Port:\*\* `808`
- 4. If you want to configure the SOCKS5 proxy as well (optional):
  - Scroll to the \*\*SOCKS Host\*\* field and enter: `proxy1.openweb.co.za`
  - \*\*Port:\*\* `1080`
  - Select \*\*SOCKS5\*\*.

```
### Step 4: Bypass Local Connections (Optional)
```

1. If you don't want the proxy to be used for local connections, check the box that says \*\*"Do not proxy for"\*\* and enter `localhost, 127.0.0.1`.

### Step 5: Save Settings

1. After entering all the proxy details, click **\*\*OK\*\*** to save the settings.

### Step 6: Enter Authentication Details

- 1. When you start browsing, Firefox will prompt you to enter a username and password.
- 2. Enter the following credentials:
  - \*\*Username:\*\* `openweb`
  - \*\*Password:\*\* `Apple1526!!@`
- 3. Check the box \*\*"Remember this password"\*\* if you want Firefox to store it.

### Step 7: Test the Proxy

Open ISP cc Registration Number: 2005/156968/23

1. Open a new tab and visit any website to test if the proxy is working correctly. If everything is configured properly, your connection should now be routed through OpenWeb.co.za's USA-based proxy.

You are now set up with OpenWeb.co.za's free proxy on Firefox!

## Chrome:

### Step-by-Step Guide to Setting Up OpenWeb.co.za's Free USA-Based Proxy on Chrome

Follow these steps to set up OpenWeb.co.za's USA-based proxy in Google Chrome:

#### Step 1: Open Chrome and Access Settings

- 1. Open \*\*Google Chrome\*\* on your computer.
- 2. In the upper right corner, click on the \*\*three vertical dots\*\* (Menu).
- 3. From the dropdown menu, select \*\*Settings\*\*.

#### Step 2: Navigate to System Settings

- 1. Scroll down and click on \*\*"Advanced"\*\* to expand additional settings.
- 2. Under the \*\*System\*\* section, click on \*\*"Open your computer's proxy settings."\*\*

#### Step 3: Access Proxy Settings

This will take you to your computer's network settings, where you can configure the proxy.

- 1. In \*\*Windows\*\*, the "Internet Properties" window should pop up.
- 2. If you're using a **\*\***Mac**\*\***, it will direct you to your "Network" preferences.

#### Step 4: Configure the Proxy for Windows

- 1. In the **\*\***Internet Properties**\*\*** window (Windows):
  - Click on the \*\*Connections\*\* tab.

Open ISP cc Registration Number: 2005/156968/23

- Click on \*\*LAN settings\*\*.

2. Under \*\*LAN settings\*\*, check the box for \*\*"Use a proxy server for your LAN"\*\*.

3. In the \*\*Address\*\* field, enter the proxy host: `proxy1.openweb.co.za`.

4. In the **\*\*Port**\*\* field, enter the HTTP/HTTPS port number: `808`.

5. Check the box for \*\*"Bypass proxy server for local addresses"\*\* if you want to bypass the proxy for local networks.

6. Click \*\*OK\*\*.

#### Step 5: Configure the Proxy for Mac

- 1. In the **\*\*Network Preferences\*\*** window (Mac):
  - Select the network connection you're using (e.g., \*\*Wi-Fi\*\* or \*\*Ethernet\*\*).
- Click \*\*Advanced\*\*.
- 2. Go to the \*\*Proxies\*\* tab.
- 3. Check \*\*"Web Proxy (HTTP)"\*\* and \*\*"Secure Web Proxy (HTTPS)"\*\*.
- 4. For both, enter the \*\*proxy1.openweb.co.za\*\* in the \*\*Web Proxy Server\*\* field.
- 5. Enter the \*\*Port\*\* as `808`.
- 6. Click \*\*OK\*\*.

#### Step 6: Enter Proxy Authentication Credentials

1. Once you apply the proxy settings, when you visit any webpage in Chrome, a prompt will appear asking for authentication.

- 2. Enter the \*\*Username\*\*: `openweb`.
- 3. Enter the \*\*Password\*\*: `Apple1526!!@`.
- 4. Click **\*\***OK**\*\*** to save the authentication credentials.

#### Step 7: Verify the Proxy is Working

1. Open Chrome and visit a website to ensure your internet connection is working through the proxy.

Open ISP cc Registration Number: 2005/156968/23

2. You can visit a site like [WhatIsMyIP.com](https://www.whatismyip.com/) to confirm that your IP address has changed to reflect the USA-based proxy.

That's it! You've successfully set up OpenWeb.co.za's free USA-based proxy on Chrome.

Kind Regards Keoma Wright CEO / Founder Open ISP cc

Open ISP cc Registration Number: 2005/156968/23